### Lecture #3 Navigation and Rest Resources

Mobile Applications Fall 2024 twitch.tv/dancojocar

youtube.com/dancojocar

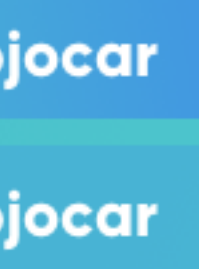

### **REST using Retrofit** Retrofit

### A type-safe HTTP client for Android and Java

### Introduction

Retrofit turns your HTTP API into a Java interface.

```
public interface GitHubService {
 @GET("users/{user}/repos")
  Call<List<Repo>> listRepos(@Path("user") String user);
```

The Retrofit class generates an implementation of the GitHubService interface.

```
Retrofit retrofit = new Retrofit.Builder()
    .baseUrl("https://api.github.com/")
    .build();
```

GitHubService service = retrofit.create(GitHubService.class);

Each Call from the created GitHubService can make a synchronous or asynchronous HTTP request to the remote webserver.

Call<List<Repo>> repos = service.listRepos("octocat");

Use annotations to describe the HTTP request:

- URL parameter replacement and query parameter support
- Object conversion to request body (e.g., JSON, protocol buffers)
- Multipart request body and file upload

### https://square.github.io/retrofit/

### **REST using Retrofit**

implementation "com.squareup.retrofit2:retrofit:version"
implementation "com.squareup.retrofit2:adapter-rxjava2:version"
implementation "com.squareup.retrofit2:converter-gson:version"

implementation "io.reactivex.rxjava2:rxandroid:version"

https://square.github.io/retrofit/

### **REST using Retrofit**

interface MovieService {

**@GET**("movies") val movies: Observable<List<Movie>>

**@GET**("genres") val genres: Observable<List<String>>

@GET("moviesByGenre/{genre}") fun moviesByGenre(@Path("genre") genre: String) : Observable<List<Movie>>

**@GET**("details/{id}") fun details(@Path("id") id: Int): Observable<Movie>

@POST("updateDescription") fun updateDescription(@Body movie: Movie): Observable<Movie>

@POST("updateRating") fun updateRating(@Body movie: Movie): Observable<Movie>

https://square.github.io/retrofit/

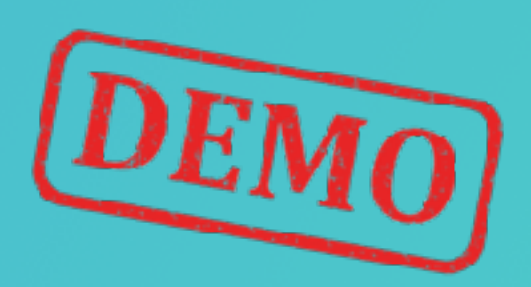

@POST("update") fun update(@Body movie: Movie): Observable<Movie>

@DELETE("delete/{id}") fun delete(@Path("id") id: Int): Observable<ResponseBody>

@POST("add") fun add(@Body movie: Movie): Observable<Movie>

```
companion object {
const val SERVICE_ENDPOINT = "http://SERVER_IP:2022"
```

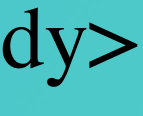

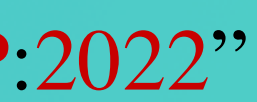

### Navigation

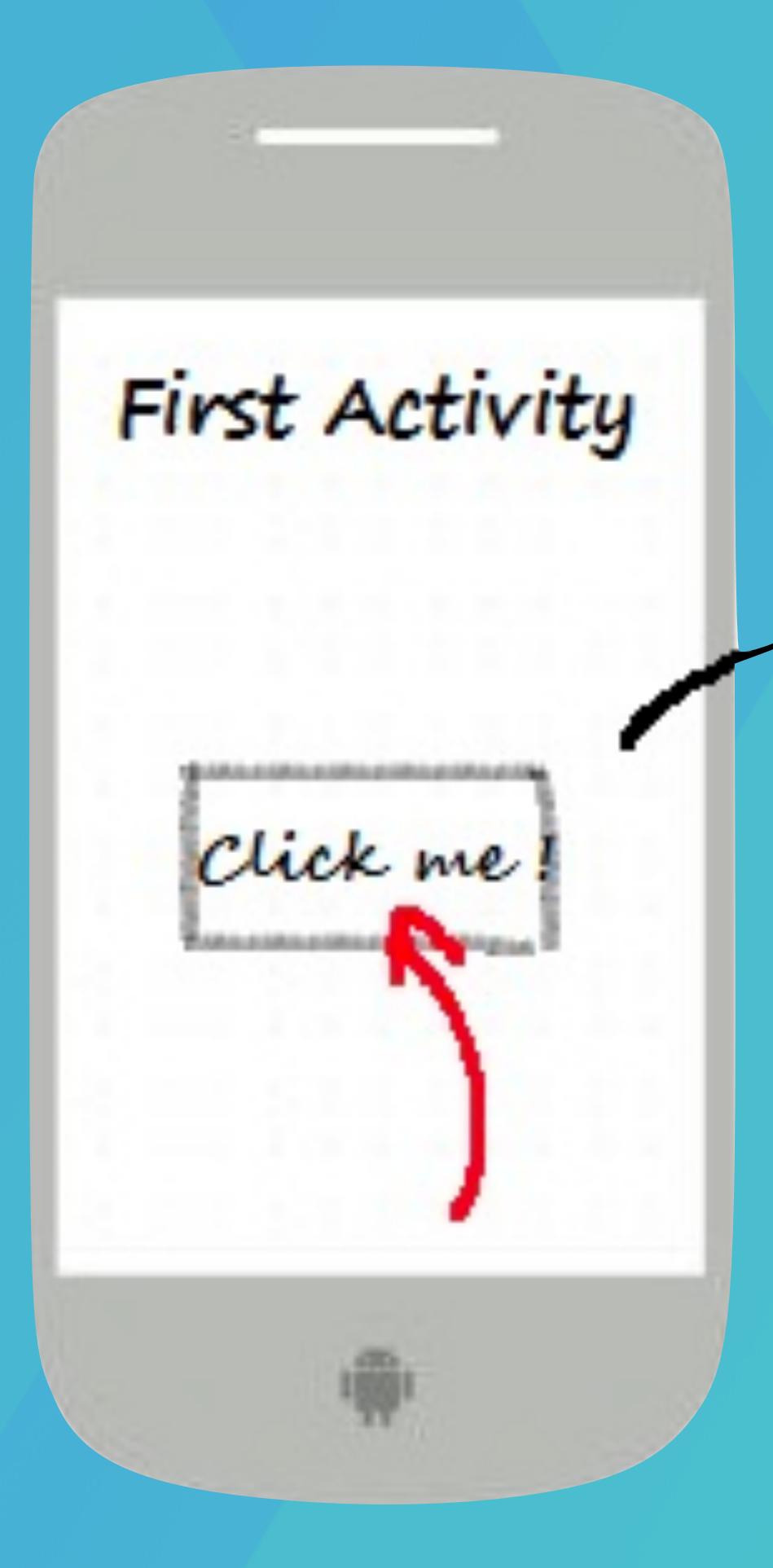

Second Activity This is the second Activity A DESCRIPTION OF THE OWNER OF THE OWNER OWNER OWNER OWNER OWNER OWNER OWNER OWNER OWNER OWNER OWNER OWNER OWNER OWNER OWNER OWNER OWNER OWNER OWNER OWNER OWNER OWNER OWNER OWNER OWNER OWNER OWNER OWNER OWNER OWNER OWNER OWNER OWNER OWNER OWNER OWNER OWNER OWNER OWNER OWN

### Navigation

A

Home

- Correctly
- Highlight the correct button
- Handles the back-stack

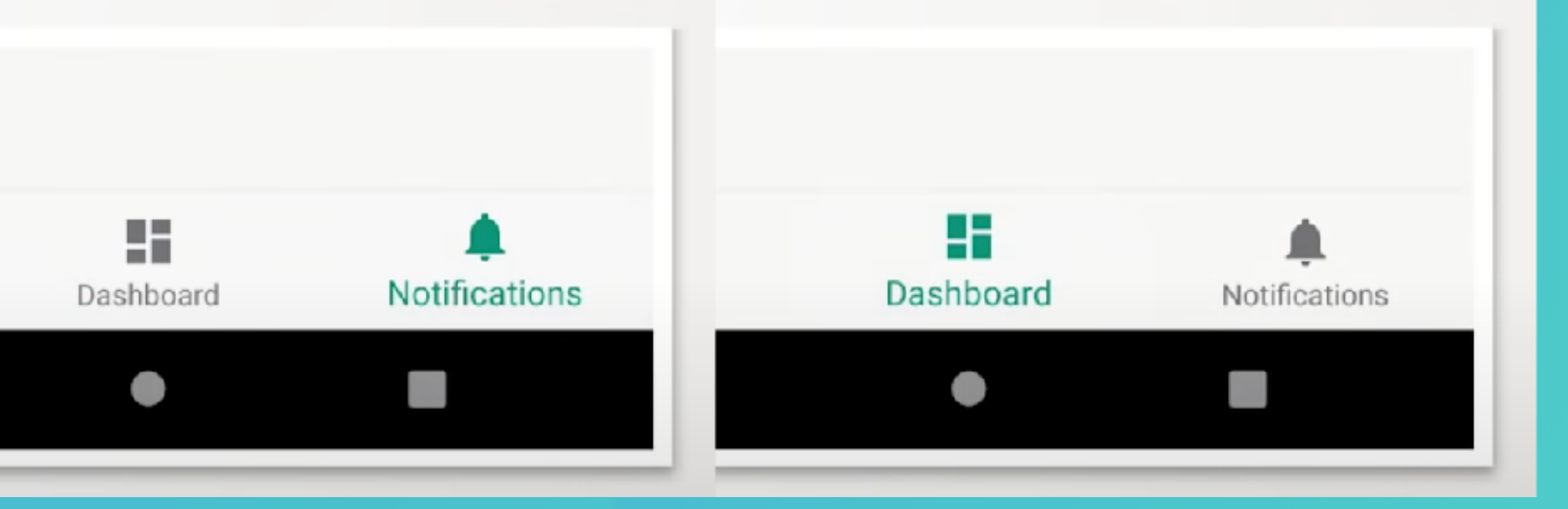

### Key concepts

| Concept     | Purpose                                                                                                    | Туре                                                                           |
|-------------|----------------------------------------------------------------------------------------------------|--------------------------------------------------------------------------------|
| Host        | A UI element that contains the current navigation destination. That is, when a user navigates through an app, the app essentially swaps destinations in and out of the navigation host.                   | <ul> <li>Compose: NavHost</li> <li>Fragments: NavHostFragment</li> </ul>       |
| Graph       | A data structure that defines all the navigation destinations within the app and how they connect together.                                                                                               | NavGraph                                                                       |
| Controller  | The central coordinator for managing navigation between<br>destinations. The controller offers methods for navigating between<br>destinations, handling deep links, managing the back stack, and<br>more. | NavController                                                                  |
| Destination | A node in the navigation graph. When the user navigates to this node, the host displays its content.                                                                                                    | NavDestination<br>Typically created when constructing<br>the navigation graph. |
| Route       | Uniquely identifies a destination and any data required by it.<br>You can navigate using routes. Routes take you to destinations.                                                                         | Any serializable data type.                                                    |

### https://developer.android.com/guide/navigation

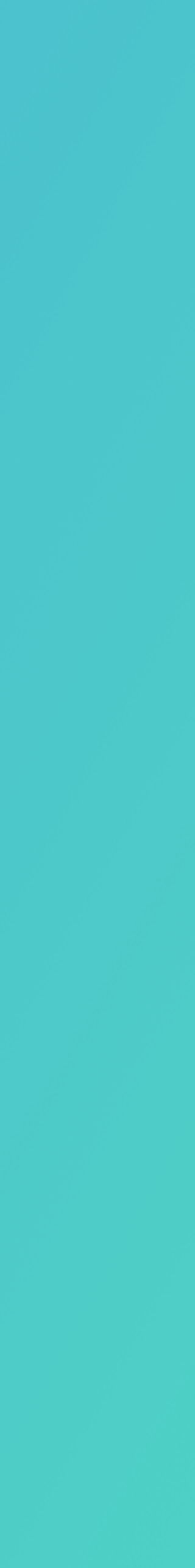

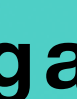

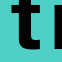

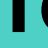

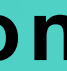

### ntitle\_screen

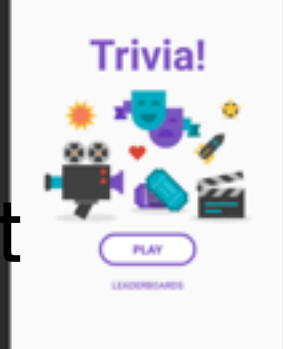

### **Navigation Componen**

- A collection of libraries
- A plugin
- Tooling

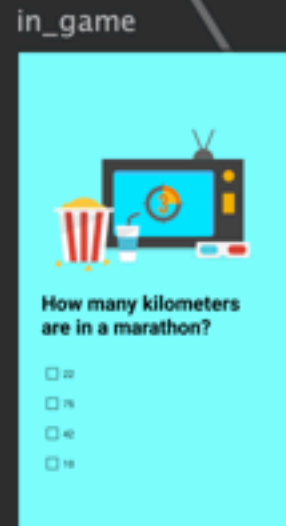

### Navigation

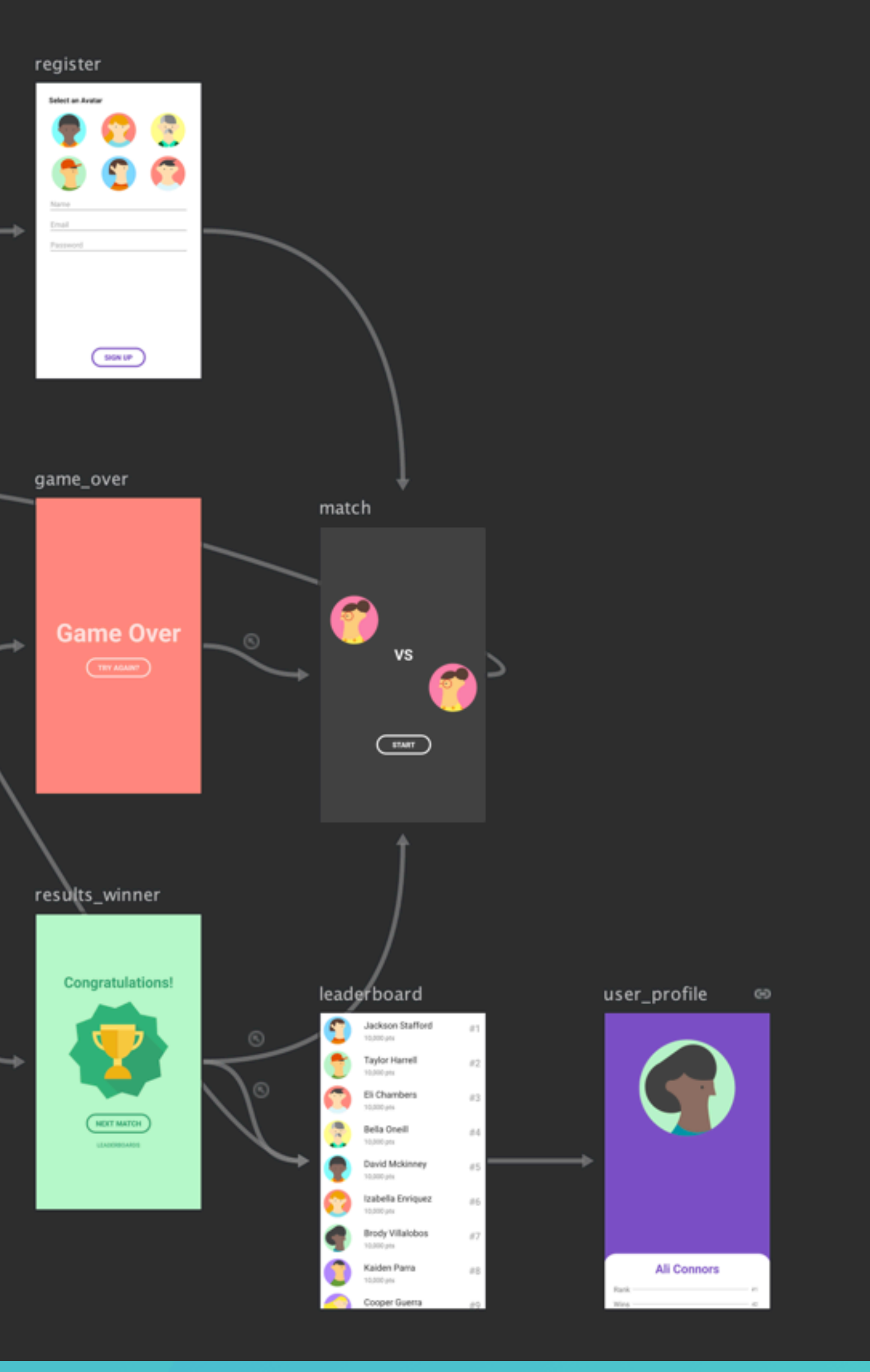

- Navigation Graph
- NavHostFragment
- NavController

findNavController().navigate(<Destination or Action id>)

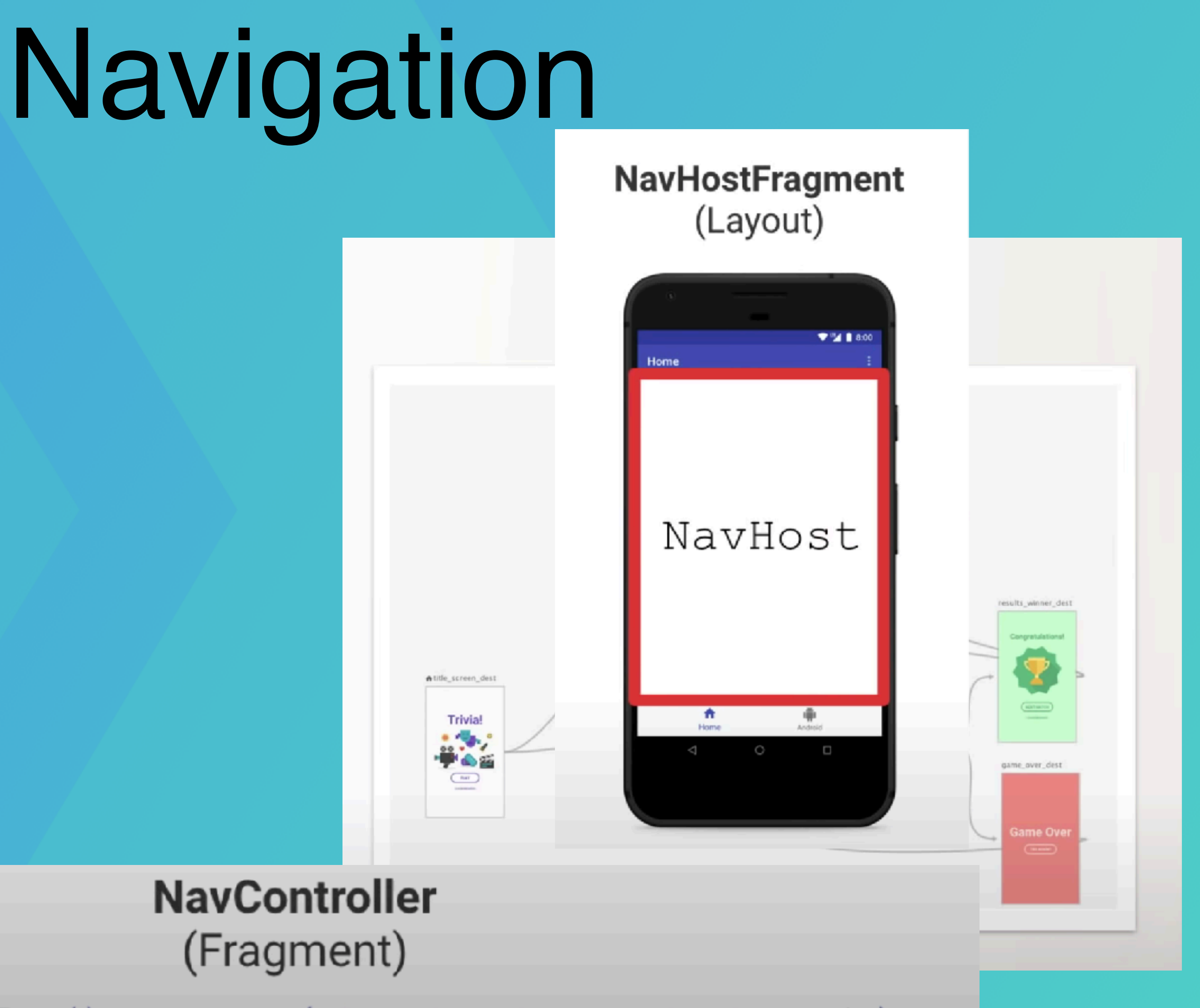

### (New Resource)

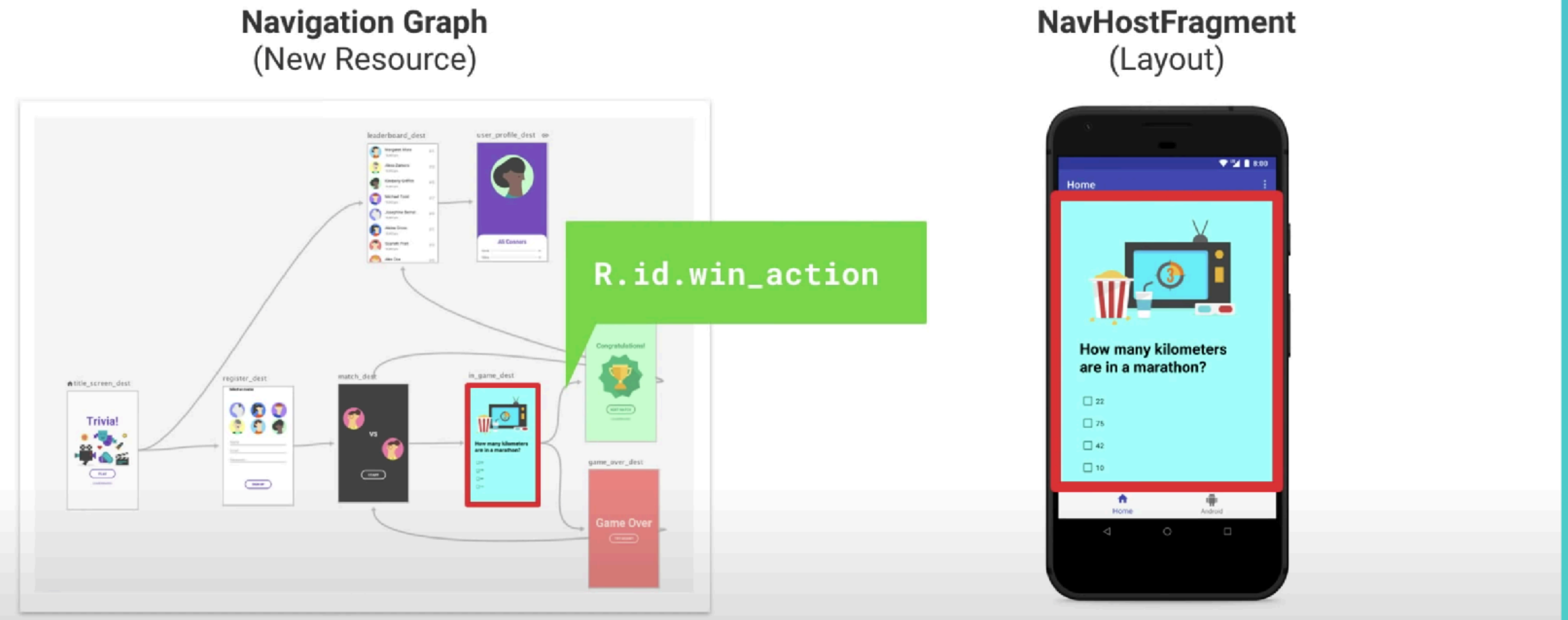

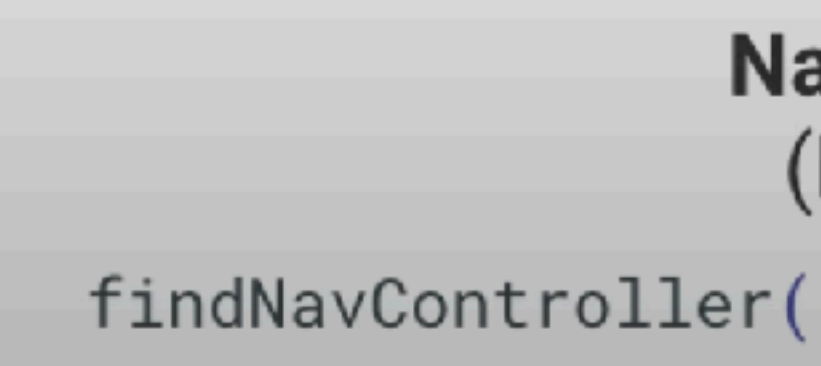

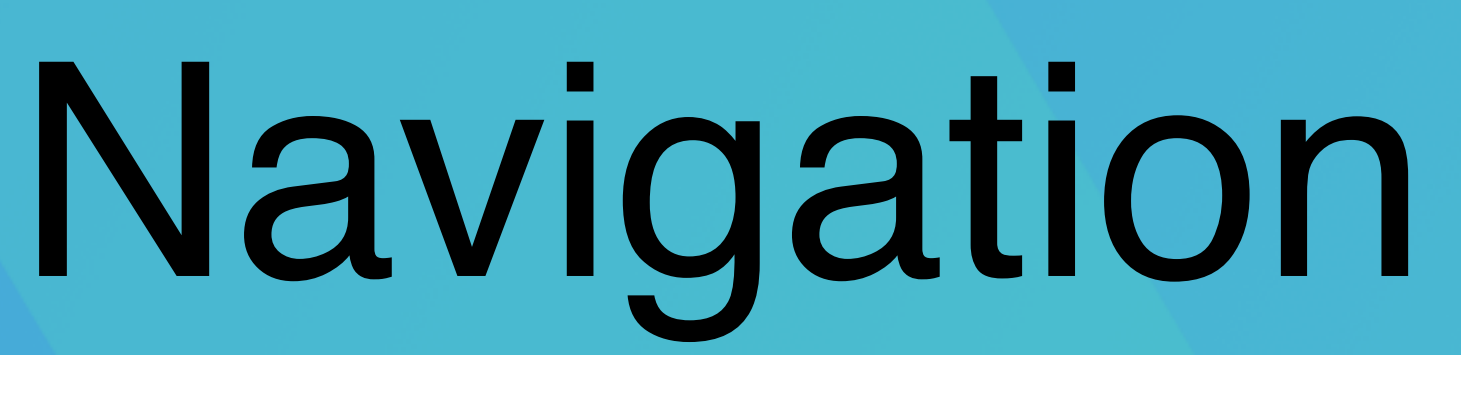

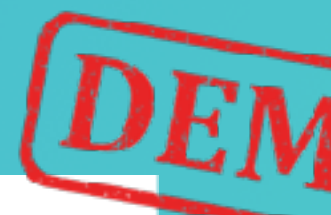

### NavController (Fragment)

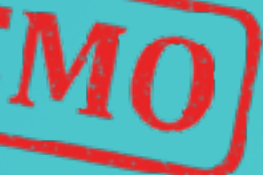

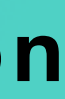

### Navigation with Compose

dependencies { val nav\_version = "2.8.2"

implementation("androidx.navigation:navigation-compose:\$nav\_version")

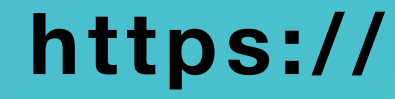

https://developer.android.com/develop/ui/compose/navigation

@Serializable object FriendsList

navController.navigate(route = FriendsList)

### Navigate to a composable

@Serializable object Profile @Serializable object FriendsList @Composable fun MyAppNavHost( modifier: Modifier = Modifier, navController: NavHostController = rememberNavController(), NavHost( modifier = modifier, navController = navController, startDestination = Profile composable<Profile> { ProfileScreen( onNavigateToFriends = { navController.navigate(route = FriendsList) }, /\*...\*/ composable<FriendsList> { FriendsListScreen(/\*...\*/) } @Composable fun ProfileScreen( onNavigateToFriends: () -> Unit, /\*...\*/

```
fun MyAppNavHost(
  modifier: Modifier = Modifier,
  navController: NavHostController = rememberNavController(),
  NavHost(
    modifier = modifier,
    navController = navController,
    startDestination = Profile
    composable<Profile> {
       ProfileScreen(
         /*...*/
    composable<FriendsList> { FriendsListScreen(/*...*/) }
@Composable
fun ProfileScreen(
  onNavigateToFriends: () -> Unit,
  /*...*/
  /*...*/
  Button(onClick = onNavigateToFriends) {
    Text(text = "See friends list")
```

onNavigateToFriends = { navController.navigate(route = FriendsList) },

### Navigation Drawer

- App main navigation menu.
- Hidden when not in use.
- Appears:
  - with a left swipe from the screen edge
  - when the user touches the drawer icon in the app bar

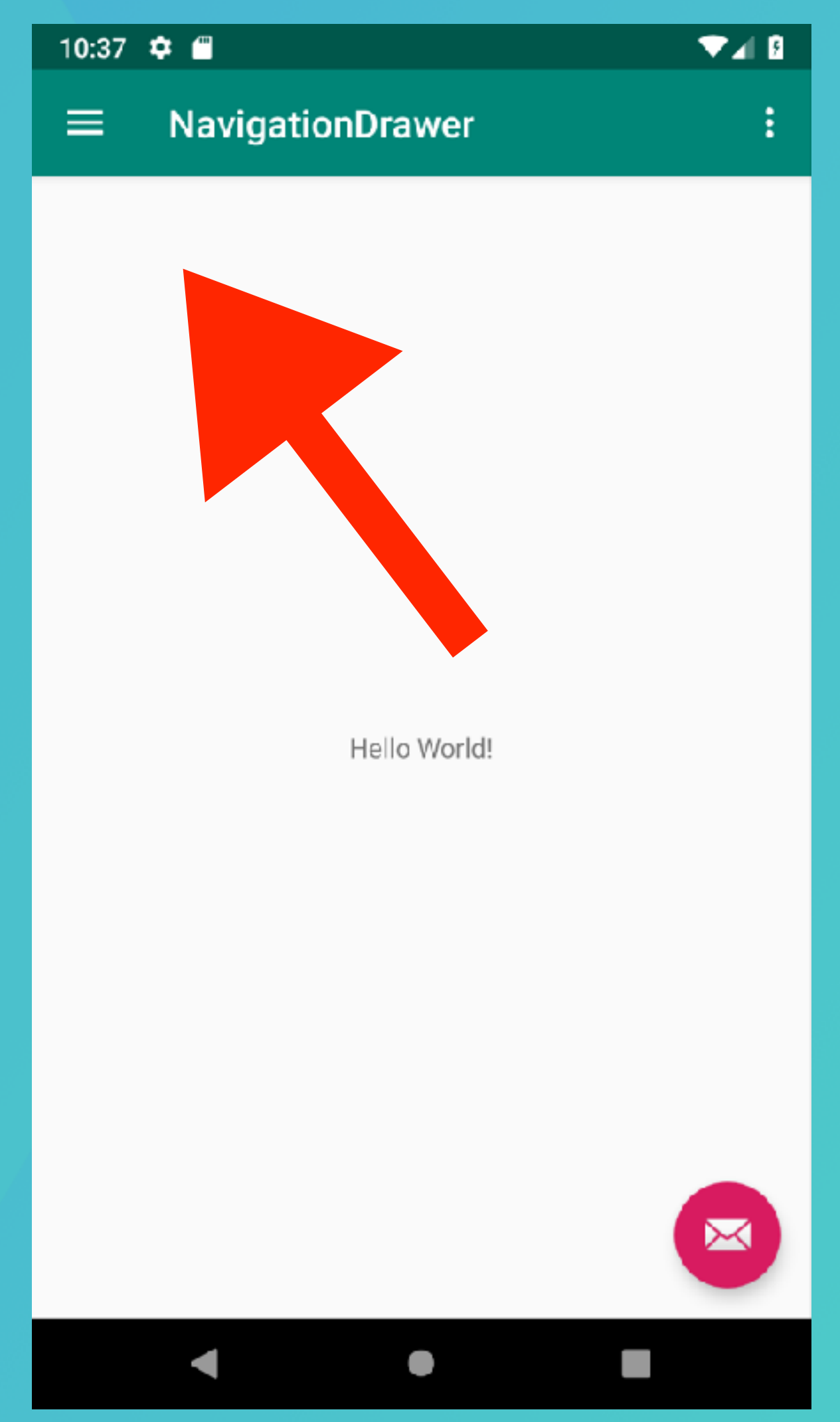

https://developer.android.com/training/implementing-navigation/nav-drawer

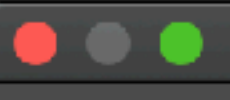

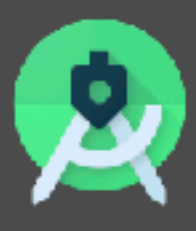

### Configure Your Project

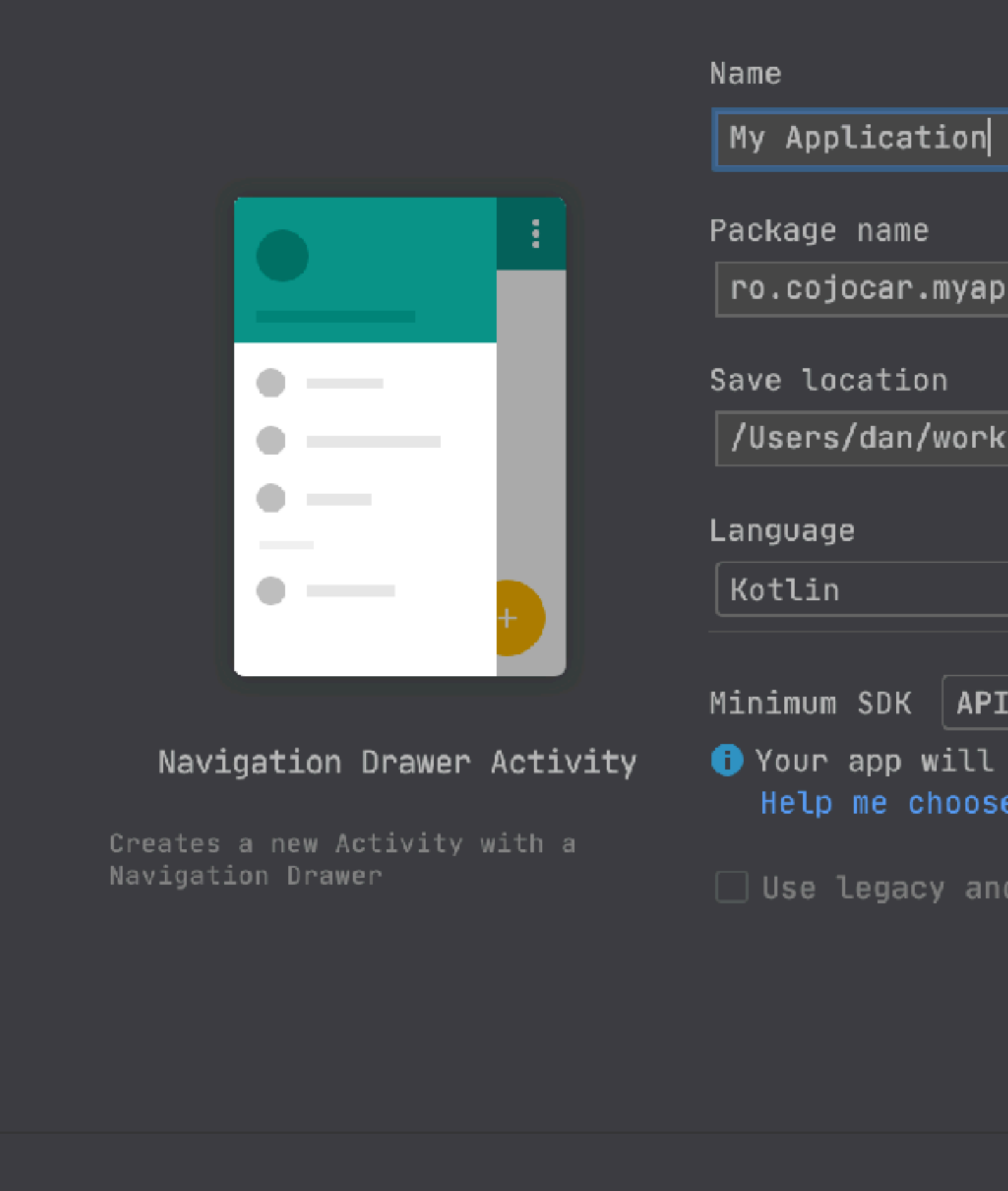

| oject                                         |        |                                                                |
|-----------------------------------------------|--------|----------------------------------------------------------------|
|                                               |        |                                                                |
|                                               |        |                                                                |
|                                               |        |                                                                |
|                                               |        |                                                                |
|                                               |        |                                                                |
|                                               |        | wiew.onwavigacionicenserecceuc                                 |
|                                               |        | 27) {                                                          |
|                                               |        |                                                                |
|                                               |        |                                                                |
|                                               |        | <pre>your own action", Snackbar.LENG ull).show()</pre>         |
|                                               |        |                                                                |
| oplication                                    |        | <pre>string.navigation_drawer_open,</pre>                      |
|                                               |        | e                                                              |
|                                               |        |                                                                |
| <pre></pre>                                   |        |                                                                |
|                                               |        | L. START)) {                                                   |
|                                               |        | START)                                                         |
| -                                             |        |                                                                |
|                                               |        |                                                                |
| T = 20, Andresid 10 0 (0) -                   |        | <pre>&gt;olean {    action bar if it is present.</pre>         |
| τ 29: Απαγοτα τωνω (Q) 🔹                      |        | 🔋 Gallery                                                      |
| run on approximately <b>8.2</b> % of devices. |        | Android TV Activity (Requires r                                |
| e                                             |        | Android Things Empty Activity                                  |
| dooid sunnort libraries 🕥                     |        | Basic Activity                                                 |
|                                               |        | Blank Wear Activity (Requires Bottom Navigation Activity       |
|                                               |        | Empty Activity                                                 |
|                                               |        | Fragment + ViewModel Fullscreen Activity                       |
|                                               |        | Login Activity                                                 |
|                                               |        | Master/Detail Flow Navigation Drawer Activity                  |
|                                               |        | Scrolling Activity                                             |
| Cancel Previous Next                          | Finish | <ul> <li>Settings Activity</li> <li>Tabbed Activity</li> </ul> |
|                                               |        |                                                                |

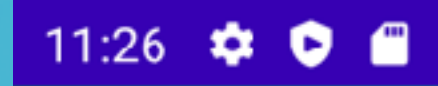

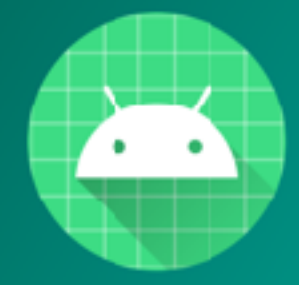

Android Studio android.studio@android.com

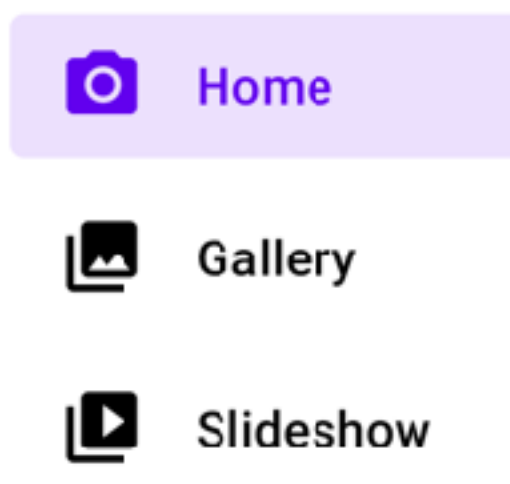

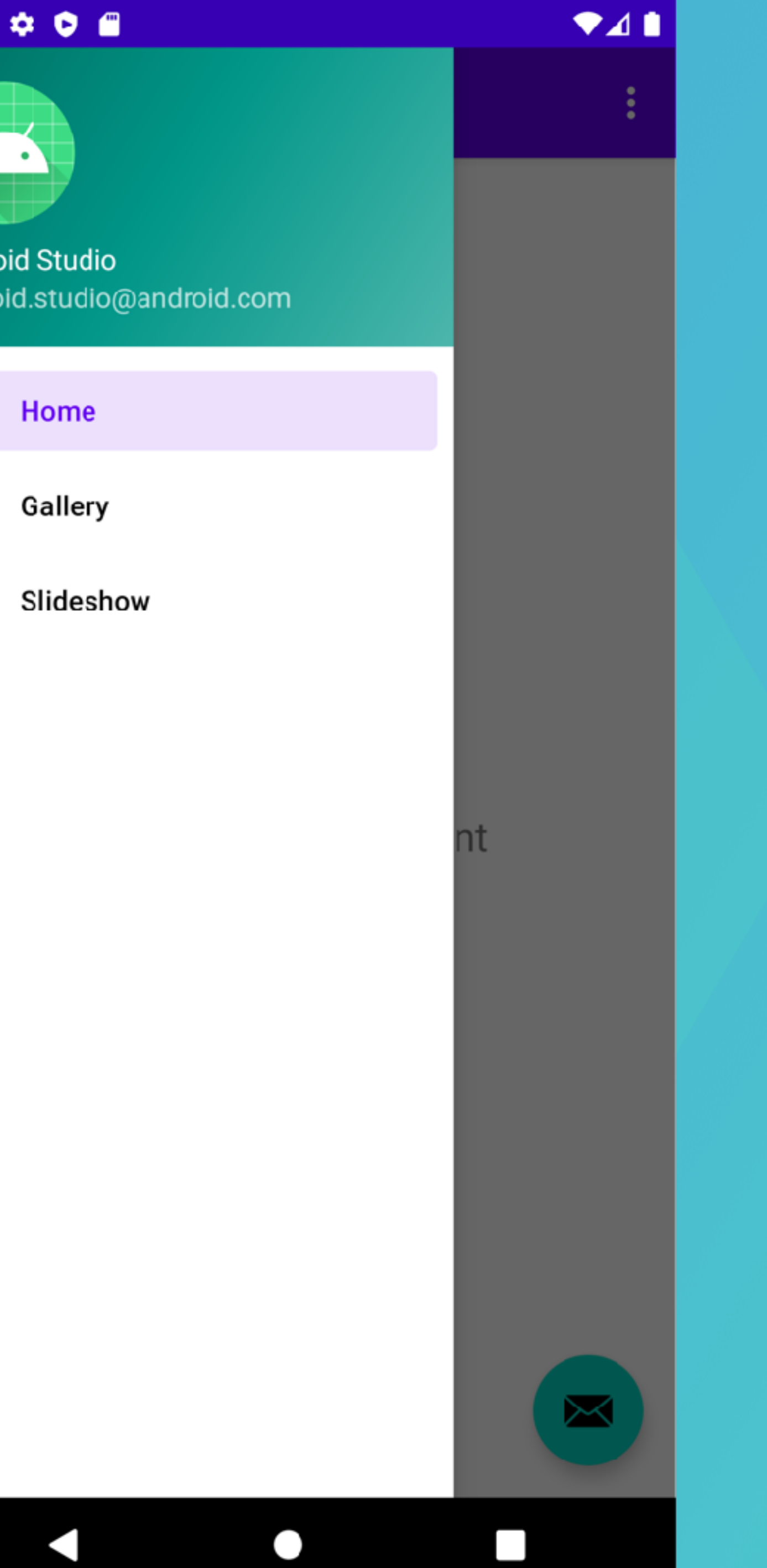

### Generated Artifacts

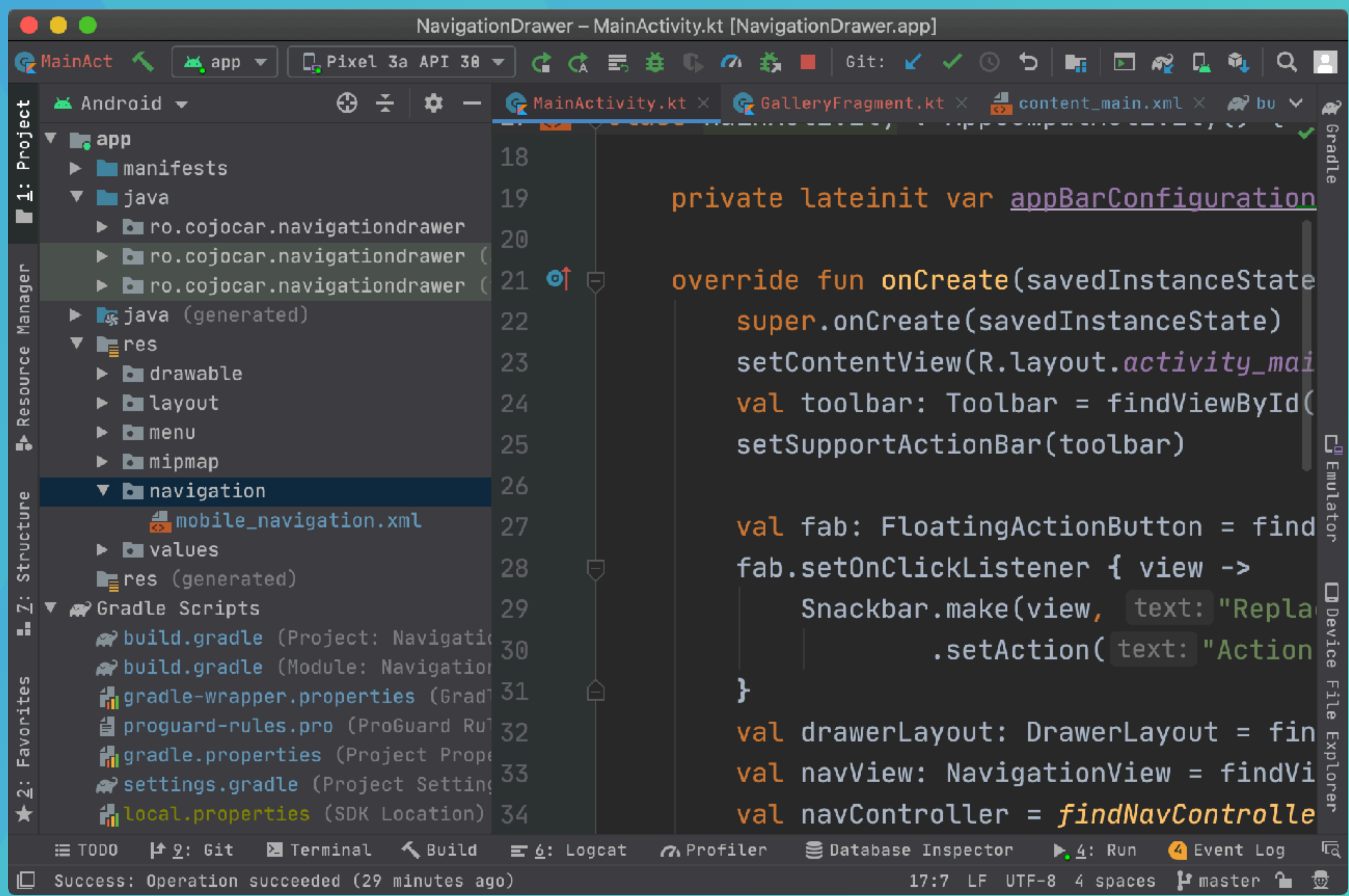

- Sources
- Layouts
- Menus
- Navigation

### Dependencies

buildscript {
 ext.nav\_version = "2.5.3"
}
...
dependencies {
 implementation "androidx.navigation:navigation-fragment-ktx:\$nav\_version"
 implementation "androidx.navigation:navigation-ui-ktx:\$nav\_version"
}

### Add a drawer to a layout

<?xml version="1.0" encoding="utf-8"?> <androidx.drawerlayout.widget.DrawerLayout xmlns:android="http://schemas.android.com/apk/res/android" xmlns:app="http://schemas.android.com/apk/res-auto" xmlns:tools="http://schemas.android.com/tools" android:id="@+id/drawer\_layout" android:layout\_width="match\_parent" android:layout\_height="match\_parent" android:fitsSystemWindows="true"

tools:openDrawer="start"> <include

layout="@layout/app\_bar\_main" android:layout\_width="match\_parent" android:layout\_height="match\_parent" /> <com.google.android.material.navigation.NavigationView android:id="@+id/nav\_view" android:layout\_width="wrap\_content" android:layout\_height="match\_parent" android:layout\_gravity="start" android:fitsSystemWindows="true" app:headerLayout="@layout/nav\_header\_main" app:menu="@menu/activity\_main\_drawer" /> </androidx.drawerlayout.widget.DrawerLayout>

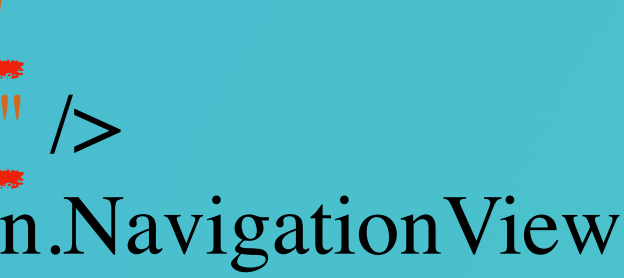

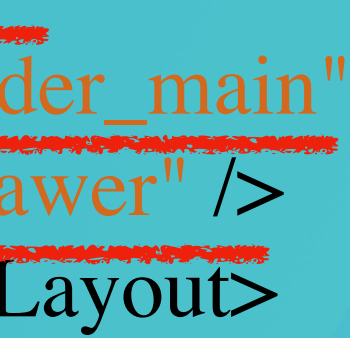

### Declare the menu items

<?xml version="1.0" encoding="utf-8"?> <menu xrahabraidsopport.desi/gnlwidgetaNavigationView/res/android" > <group android:cd=ckableBehaviorw"single"> <itemandroid:layout\_width="wrap\_content" and middid Hayout // heightan match\_parent" and middichtay out digravity efits tant hu\_camera" and model of the system Window's # true "/> <itemapp:menu="@menu/activity\_main\_drawer" /> android:id="@+id/nav\_gallery" android:icon="@drawable/ic\_menu\_gallery" android:title="@string/gallery" /> <item android:id="@+id/nav\_slideshow" android:icon="@drawable/ic\_menu\_slideshow" android:title="@string/slideshow" />

• • • </group> </menu>

### 11:26 🏟 🖻 🗂

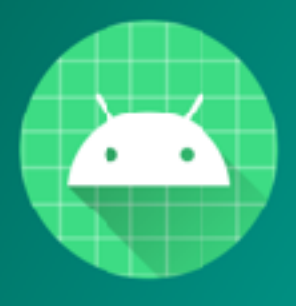

Android Studio android.studio@android.com

| O | Home      |
|---|-----------|
|   | Gallery   |
| D | Slideshow |
|   |           |

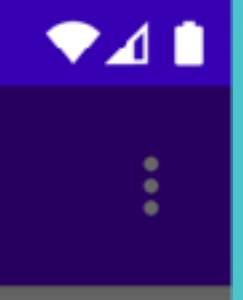

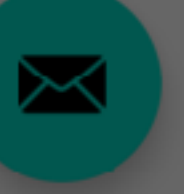

### Add a header to the nav drawer

<android.support.design.widget.NavigationView android:id="@+id/nav\_view" android:id="@+id/nav\_view"

 android:layout\_width="wrap\_content"

 AlinearLayout\_midth="wrap\_content"

 AlinearLayout\_height="match\_parent"

 android:layout\_height="match\_parent"

 android:layout\_gravity="start"

 android:layout\_width="match\_parent"

 android:layout\_width="match\_parent"

 android:layout\_width="match\_parent"

 android:layout\_width="match\_parent"

 android:layout\_width="match\_parent"

 android:layout\_width="match\_parent"

 android:layout\_height="192dp"

 app:headerLayout="@layout/nav\_header\_main" />
 android:background="?attr/colorPrimaryDark" android:padding="16dp" android:theme="@style/ThemeOverlay.AppCompat.Dark" android:orientation="vertical" android:gravity="bottom">

### <TextView

android:layout\_width="match\_parent" android:layout\_height="wrap\_content" android:text="My header title" android:textAppearance=

"@style/TextAppearance.AppCompat.Body1"/> </LinearLayout>

### 11:26 🏟 🖻 🖀

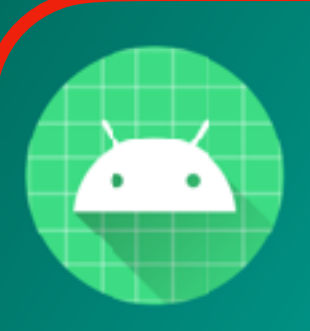

Android Studio android.studio@android.com

| 0 | Home      |
|---|-----------|
|   | Gallery   |
| Þ | Slideshow |

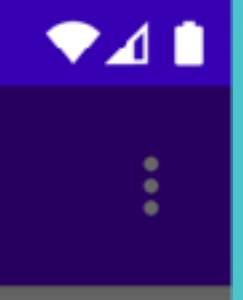

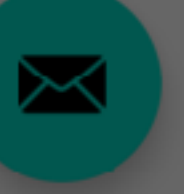

### Handle navigation events

class MainActivity : AppCompatActivity() {

private lateinit var appBarConfiguration: AppBarConfiguration

override fun onCreate(savedInstanceState: Bundle?) {
 super.onCreate(savedInstanceState)
 setContentView(R.layout.activity\_main)
 setSupportActionBar(toolbar)

val navController = findNavController(R.id.nav\_host\_fragment)

appBarConfiguration = AppBarConfiguration(
 setOf(
 R.id.nav\_home,
 R.id.nav\_gallery
 ), drawer\_layout
 )

setupActionBarWithNavController(navController, appBarConfiguration)
nav\_view.setupWithNavController(navController)

## Add a toolbar

xmlns:android\_funt funt for Creaternas.android.com/apk/res/android" xmlnclasspMainthestritivesApp. CompitActivity (k{res-auto" xmlns:tools="http://schemas.android.com/tools" android Play of the state of the state of th android:12% yeelingthance Staten Burdle Support Action Bar tools:contextention ban?on Gisate(savedInstanceState: Bundle?) { <com.google.appointestelleria.appoar AppBarLayout
<com.google.appointestelleria.appoar AppBarLayout
Setteria.appoar AppBarLayout
Boolean {</pre> android:1 te, the menu; this adds items to the action bar if it is present. android: avenue in the Representation Bar" > android:themsedrawery layon, toolbar, AppBarOverlay"> <androj x Rupping maxigation to the second second s android: iR-string indvigation drawer\_close) android:layout\_width="match\_parent" androidrawerulayoutaddDrawerListener(toggle) android. Background= ?? attr/colorPrimary" app:popupTheme="@style/AppTheme.PopupOverlay" /> </com.google.android.material.appbar.AppBarLayout>

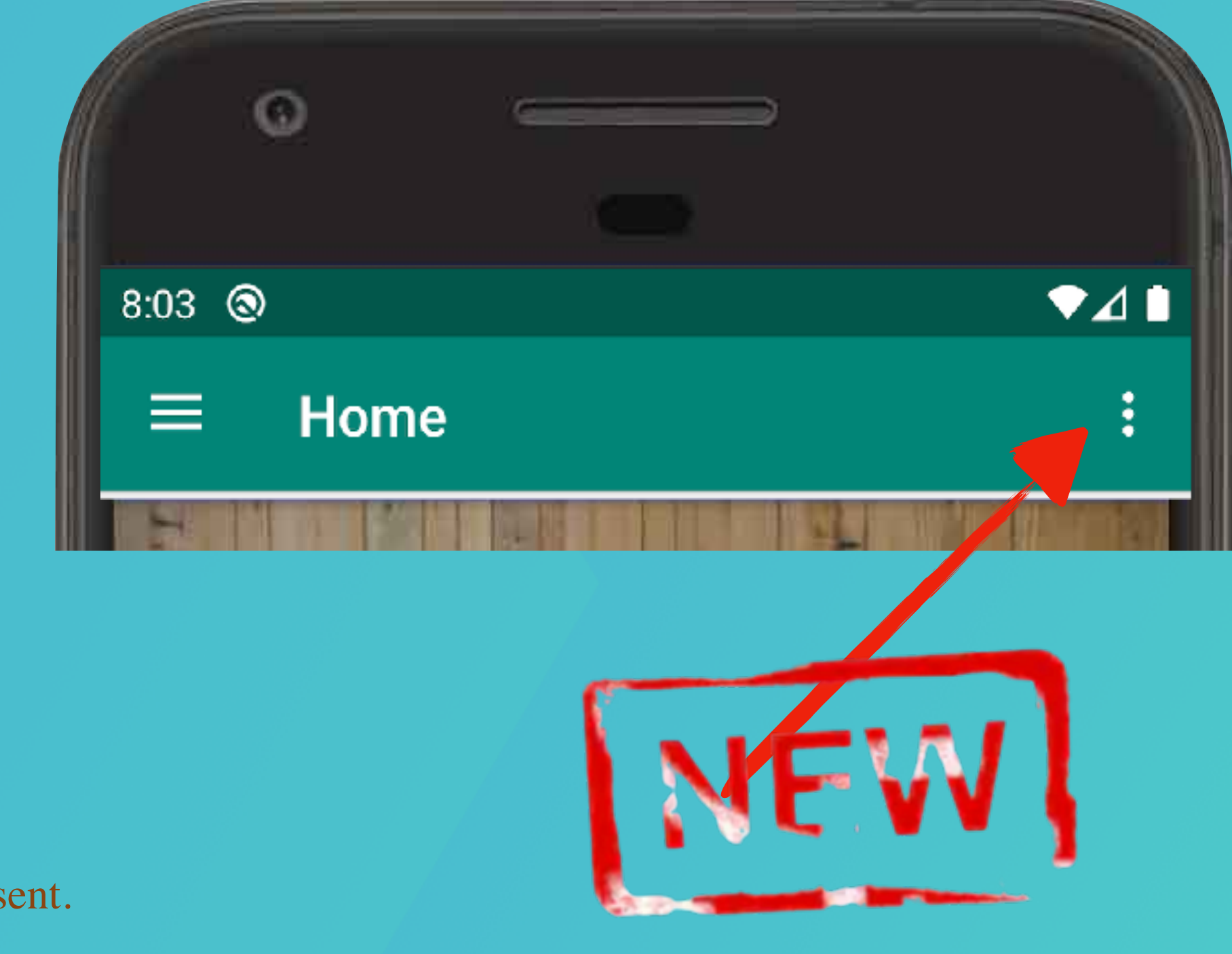

class MainActivity : AppCompatActivity() {

override fun onCreate(savedInstanceState: Bundle?) {
 ...
 setSupportActionBar(toolbar)
 ...

### Other State Changes

drawer\_layout.addDrawerListener( object : DrawerLayout.DrawerListener { // Respond when the drawer's position changes

override fun onDrawerOpened(drawerView: View) { // Respond when the drawer is opened

override fun onDrawerClosed(drawerView: View) { // Respond when the drawer is closed

override fun onDrawerStateChanged(newState: Int) { // Respond when the drawer motion state changes

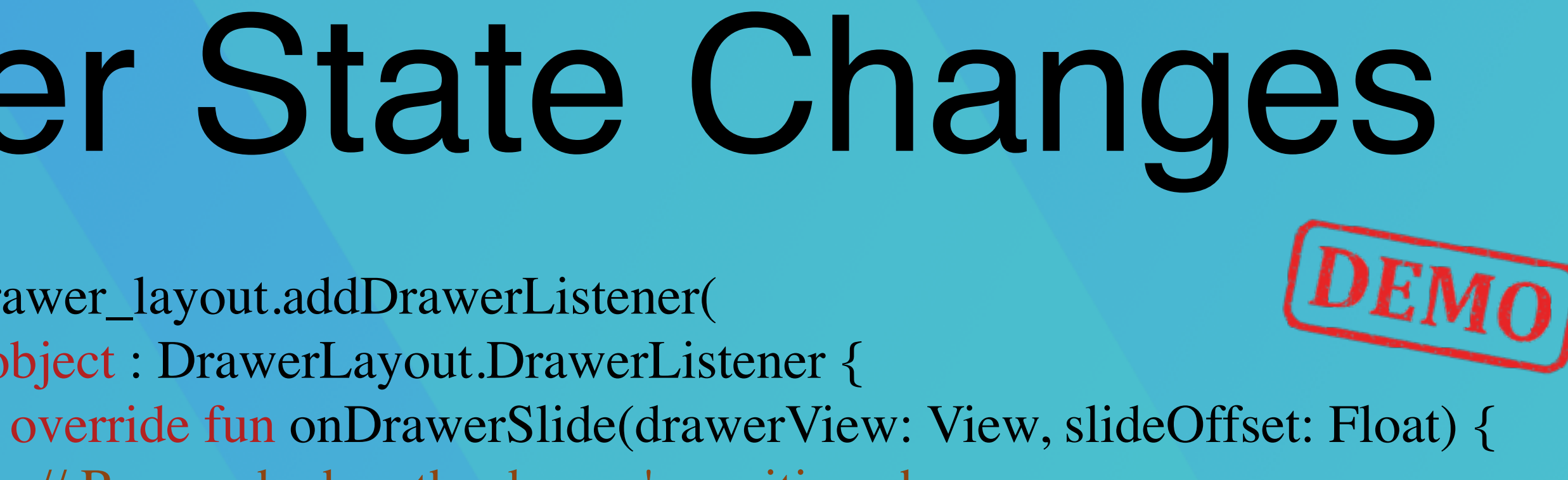

### Dialogs

class FireMissilesDialogFragment : DialogFragment() {

- override fun onCreateDialog(savedInstanceState: Bundle): return activity?.let {
  - // Use the Builder class for convenient dialog construc
- // 1. InstantiateildeAleAleAleitDigalBgiBleildeithtits constructor val buildbrikkersEtMessBuilRestringactiality?fore{missiles)
- SmalliwigsRowsen(vie)Button(R.string.fire, DialogInterface.OnClickListener { dialog, ic
- Prompts the user to take a // 2. Chain together} various setter methods to set the dialog characteristics builder?.selMesetagegRisteByttlin(Rgstringsagndel,
- .setTitle(R.strDigaldigIngerfitue).OnClickListener { dialog, i • Modal, by defaultiser cancelled the dialog // 3. Get the AlertDialog from create()
- val dialog: Arkerte Dialog? Pert Dialogro kie attend return it builder.create()
  - } ?: throw IllegalStateException("Activity cannot be null")

### https://developer.android.com/guide/topics/ui/dialogs

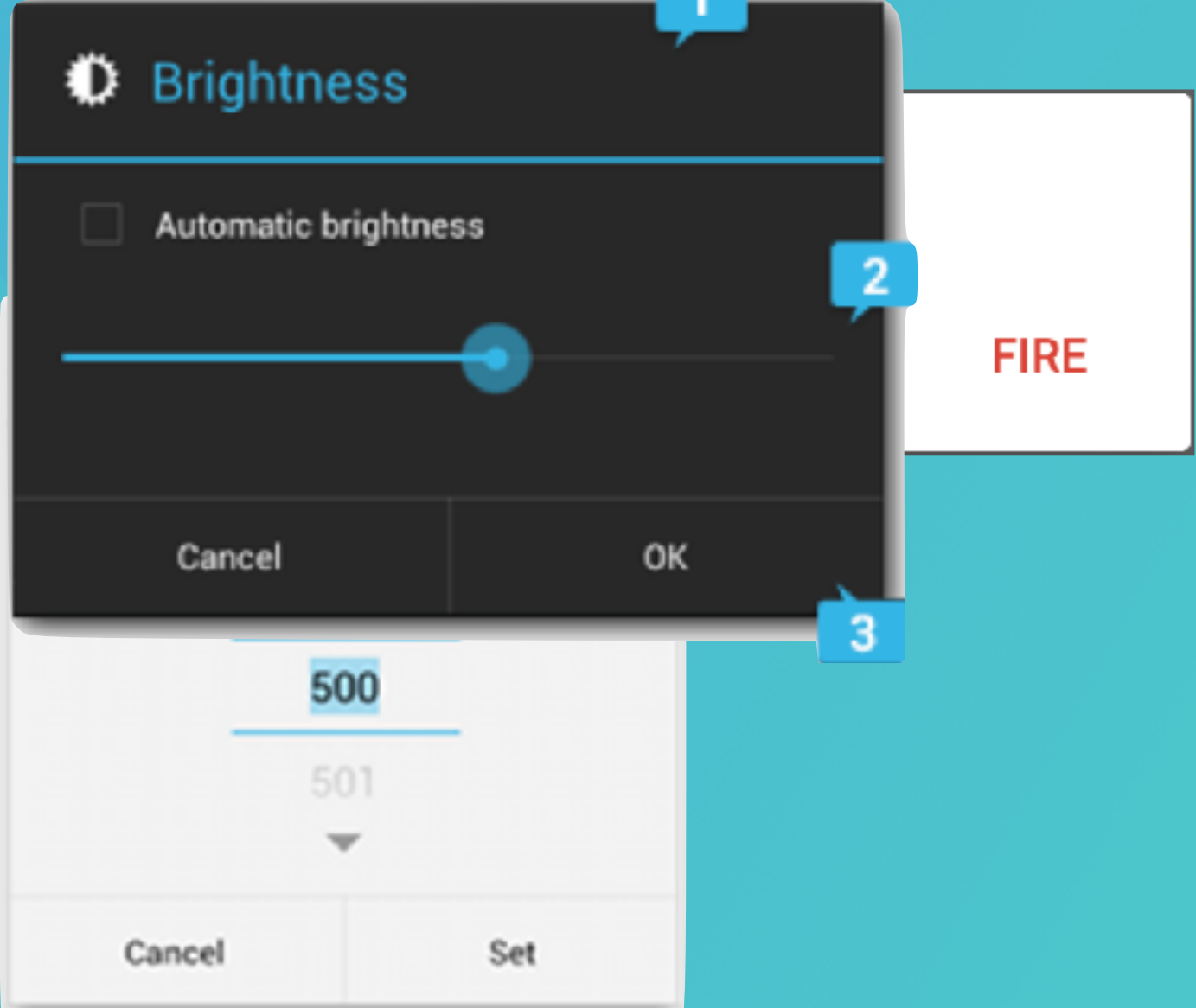

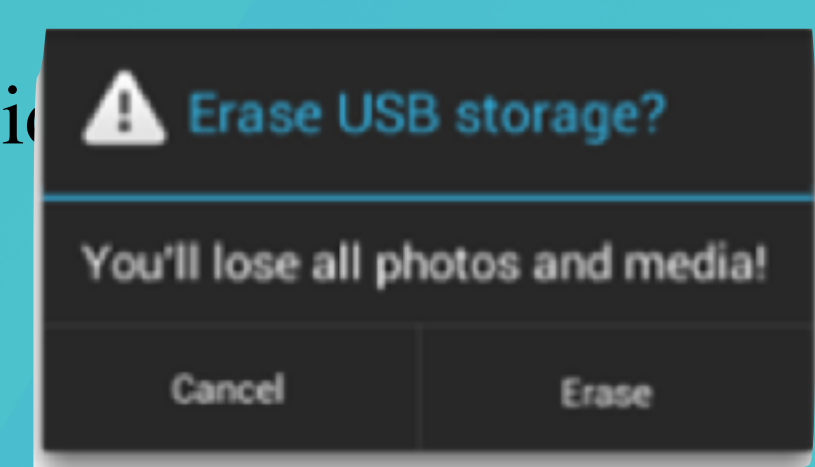

### Adding actions

**val** alertDialog: AlertDialog? = activity?.let { **val** builder = AlertDialog.Builder(it) builder.apply { setPositiveButton(R.string.ok, DialogInterface.OnClickListener { dialog, id -> // User clicked OK button }) setNegativeButton(R.string.cancel, DialogInterface.OnClickListener { dialog, id -> // User cancelled the dialog }) // Set other dialog properties . . . // Create the AlertDialog builder.create() https://developer.android.com/guide/topics/ui/dialogs

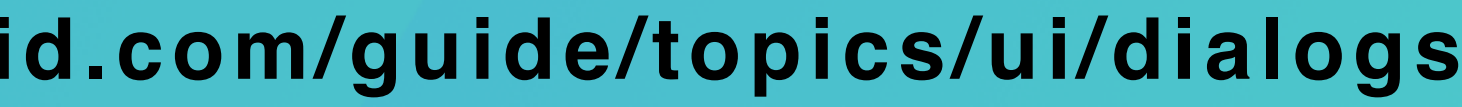

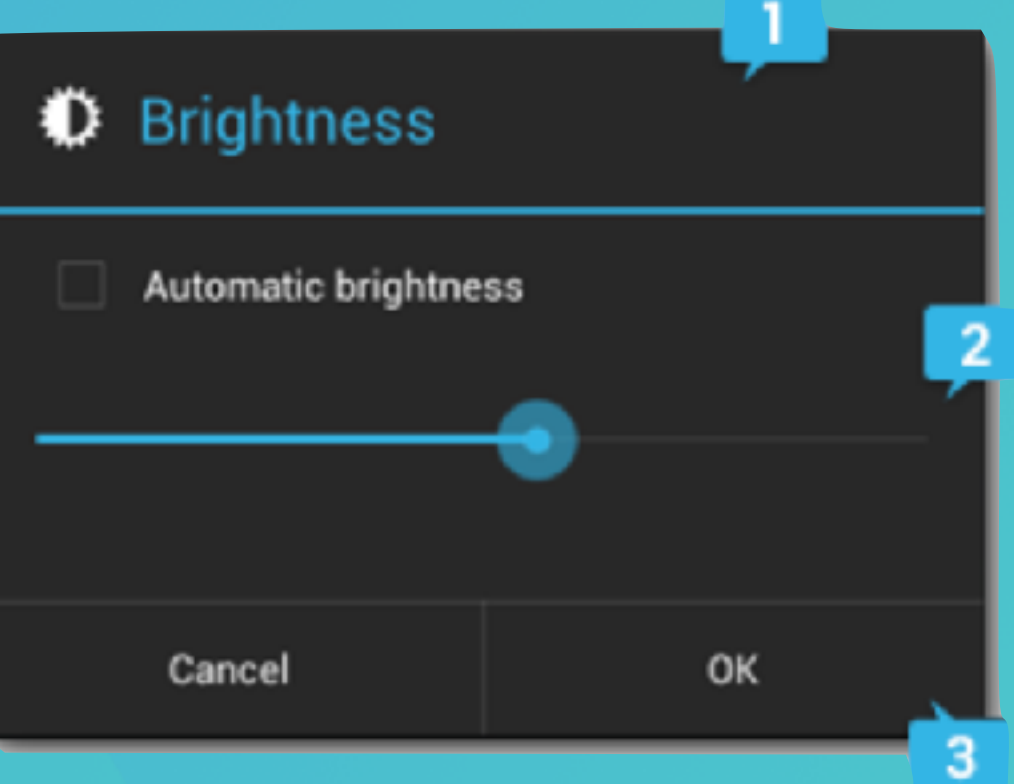

### Using Anko

```
alert {
  isCancelable = false
  lateinit var datePicker: DatePicker
  customView {
    verticalLayout {
       datePicker = datePicker {
         maxDate = System.currentTimeMillis()
  yesButton {
    val parsedDate =
    toast("Selected date: $parsedDate")
  noButton { }
}.show()
```

### 2018 Sun, Oct 21

| <      | October 2018 |    |    |    |    |    |
|--------|--------------|----|----|----|----|----|
| S      | М            | т  | W  | Т  | F  | S  |
|        | 1            | 2  | 3  | 4  | 5  | 6  |
| 7      | в            | g  | 10 | 11 | 12 | 13 |
| 14     | 15           | 16 | 17 | 18 | 19 | 20 |
| 21     | 22           | 23 | 24 | 25 | 26 | 27 |
| 28     | 29           | 30 | 31 |    |    |    |
|        |              |    |    |    |    |    |
| CANCEL |              |    |    | ок |    |    |

"\${datePicker.dayOfMonth}/\${datePicker.month + 1}/\${datePicker.year}"

https://github.com/Kotlin/anko/wiki/Anko-Commons---Dialogs

AlertDialog( onDismissRequest = { // Dismiss the dialog when the user clicks outside the dialog or on the back // button. If you want to disable that functionality, simply use an empty // onCloseRequest. openDialog.value = false title = { Text(text = "Dialog Title") },  $text = \{ Text("Here is a text ") \},\$ confirmButton = { Button( onClick = { openDialog.value = false } ) { Text("This is the Confirm Button") } dismissButton = { Button( onClick = { openDialog.value = false } { Text("This is the dismiss Button") }

### Jetpack Compose

### Dialog Title

Here is a text

This is the Confirm Button

This is the dismiss Button

### Preferences

### Settings : Settings : STORAGE Delete old messages Delete old messages as limits are reached Crext message limit 500 messages per conversation

Ū

### TEXT (SMS) MESSAGES

Delivery reports Request a delivery report for each message you send

### Manage SIM card messages Manage messages stored on your SIM card

 $\Box$ 

### MULTIMEDIA (MMS) MESSAGES

### Delivery reports

Ĵ

Request a delivery report for each message you send

|                                                       |                        | 8 (      | \$⊿           | 3:39 |  |  |
|-------------------------------------------------------|------------------------|----------|---------------|------|--|--|
| < 💛 Settings                                          |                        |          |               |      |  |  |
| STORAGE                                               |                        |          |               |      |  |  |
| Delete old me                                         | essage                 | s        |               |      |  |  |
| Text me                                               | ssage                  | e limit  | - II- II- II- |      |  |  |
| Set number of messages to save                        |                        |          |               |      |  |  |
|                                                       |                        |          |               |      |  |  |
|                                                       | 499                    |          |               |      |  |  |
| -                                                     | 500                    |          |               |      |  |  |
| RE RE RE RE RE RE                                     |                        |          |               |      |  |  |
|                                                       |                        | -        |               |      |  |  |
| Cancel                                                |                        |          | Set           |      |  |  |
| MULTIMEDIA (M                                         | MS) ME                 | SSAGES   |               |      |  |  |
| Delivery repo<br>Request a deliver<br>message you ser | rts<br>ry report<br>rd | for each |               |      |  |  |
| Ĵ                                                     |                        | Γ        | Ū             |      |  |  |

### Preferences

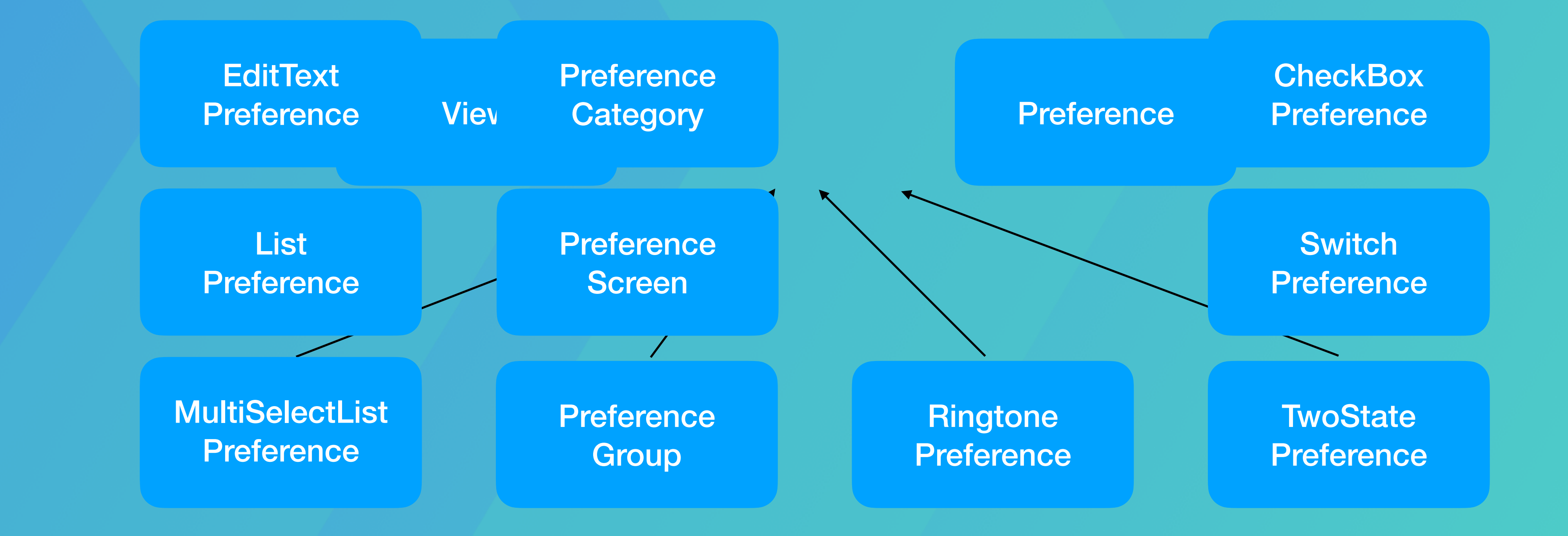

https://developer.android.com/reference/android/preference/Preference

### Preferences

String

Preference

Set<String>

### DEMO PreferenceScreen

<?xml version="1.0" encoding="utf-8"?> <PreferenceScreen xmlns:android="http://schemas.android.com/apk/res/android"> <CheckBoxPreference android:key="pref\_sync" android:title="@string/pref\_sync" android:summary="@string/pref\_sync\_summ" android:defaultValue="true" /> <ListPreference android:dependency="pref\_sync" android:key="pref\_syncConnectionType" android:title="@string/pref\_syncConnectionType" android:dialogTitle="@string/pref\_syncConnectionType" android:entries="@array/pref\_syncConnectionTypes\_entries" addPreferencesFromResource(R.xml.preferences)

### Settings STORAGE Delete old messages $\checkmark$ Delete old messages as limits are reached Text message limit 500 messages per conversation Multimedia message limit 50 messages per conversation TEXT (SMS) MESSAGES Delivery reports Request a delivery report for each message you send Manage SIM card messages Manage messages stored on your SIM card MULTIMEDIA (MMS) MESSAGES Delivery reports Request a delivery report for each message you send

### Jetpack DataStore

| Feature                                                             | SharedPreferences                                     | Preferences<br>DataStore                               | Proto<br>DataStore                                     |
|---------------------------------------------------------------------|-------------------------------------------------------|--------------------------------------------------------|--------------------------------------------------------|
| Async API                                                           | (only for reading<br>changed values, via<br>listener) | 🔽 (via Flow)                                           | 🔽 (via Flow)                                           |
| Synchronous API                                                     | (but not safe to call on UI thread)                   | ×                                                      | ×                                                      |
| Safe to call on UI<br>thread                                        | <b>×</b> *                                            | (work is moved<br>to Dispatchers.IO<br>under the hood) | (work is moved<br>to Dispatchers.IO<br>under the hood) |
| Can signal errors                                                   | ×                                                     |                                                        |                                                        |
| Safe from runtime<br>exceptions                                     | × **                                                  |                                                        |                                                        |
| Has a transactional<br>API with strong<br>consistency<br>guarantees | ×                                                     |                                                        |                                                        |
| Handles data<br>migration                                           | ×                                                     | ✓ (from<br>SharedPreferences)                          | ✓ (from<br>SharedPreferences)                          |
| Type safety                                                         | ×                                                     | ×                                                      | ✓ with <u>Protocol</u><br><u>Buffers</u>               |

### Using DataStore

// Preferences DataStore
implementation "androidx.datastore:datastore-preferences:1.0.0"

### **Create the DataStore**

// with Preferences DataStore
val dataStore: DataStore<Preferences> = context.createDataStore(
 name = "settings"
)

### **Read Data**

val MY\_COUNTER = preferencesKey<Int>("my\_counter")
val myCounterFlow: Flow<Int> = dataStore.data
.map { currentPreferences ->
 currentPreferences[MY\_COUNTER] ?: 0

### Using DataStore

### Write Data

suspend fun incrementCounter() {
 dataStore.edit { settings ->
 // We can safely increment our counter without losing data due to races!
 val currentCounterValue = settings[MY\_COUNTER] ?: 0
 settings[MY\_COUNTER] = currentCounterValue + 1

### Using DataStore Write Data

suspend fun incrementCounter() { dataStore.edit { settings -> // We can safely increment our counter without losing data due to races! val currentCounterValue = settings[MY\_COUNTER] ?: 0 settings[MY\_COUNTER] = currentCounterValue + 1

### **Migrate from SharedPreferences**

**val** dataStore: DataStore<Preferences> = context.createDataStore( name = "settings", migrations = listOf(SharedPreferencesMigration(context, "settings\_preferences"))

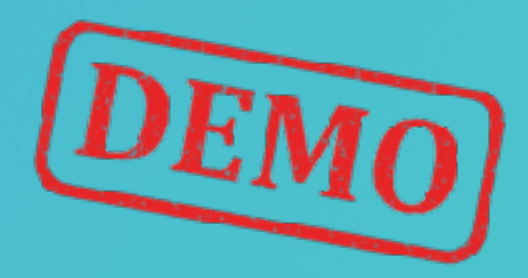

https://developer.android.com/topic/libraries/architecture/datastore

### Saving & Reading Local Files

- Internal storage
  - Internal cache files
- External storage
- Shared preferences
- Databases

https://developer.android.com/guide/topics/data

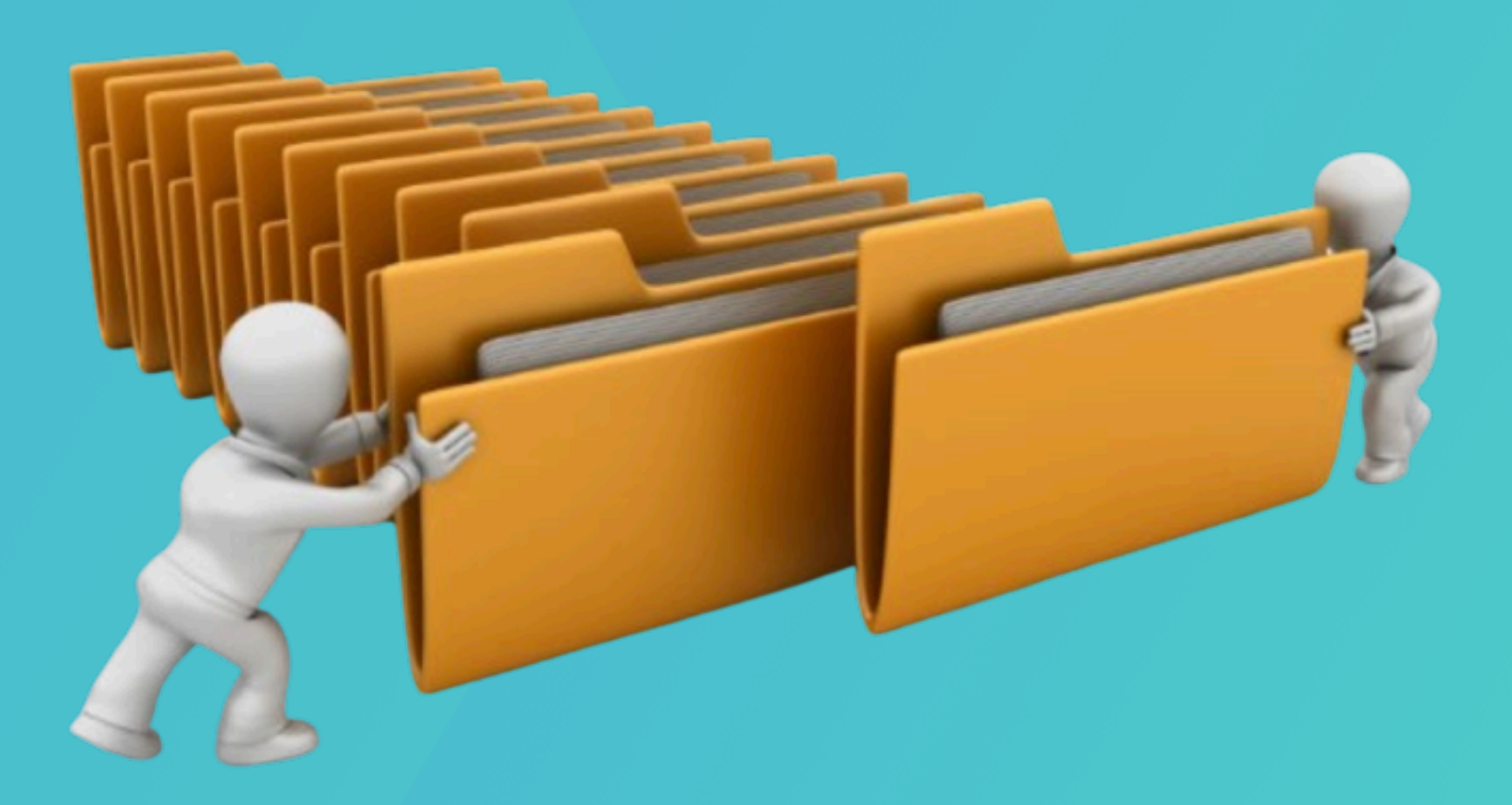

- It's always available.
- Available only to your app.
- On uninstall everything is removed.

Neither the user nor other apps can access your files!

https://developer.android.com/guide/topics/data/data-storage#filesInternal

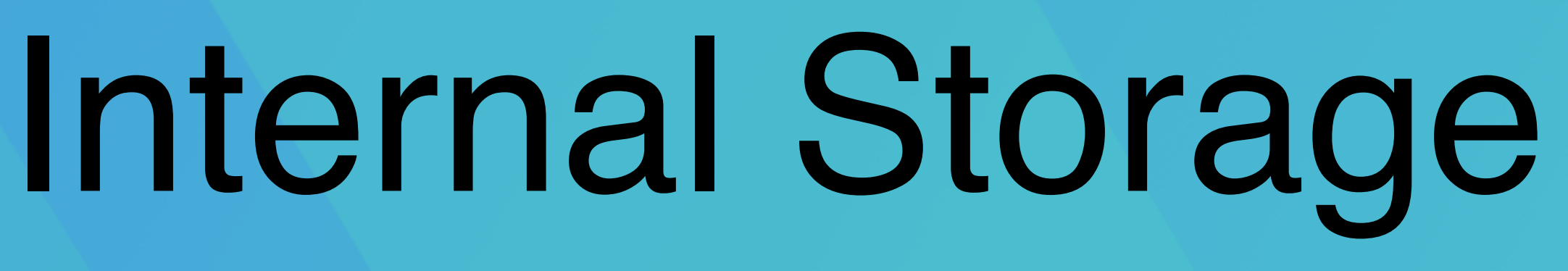

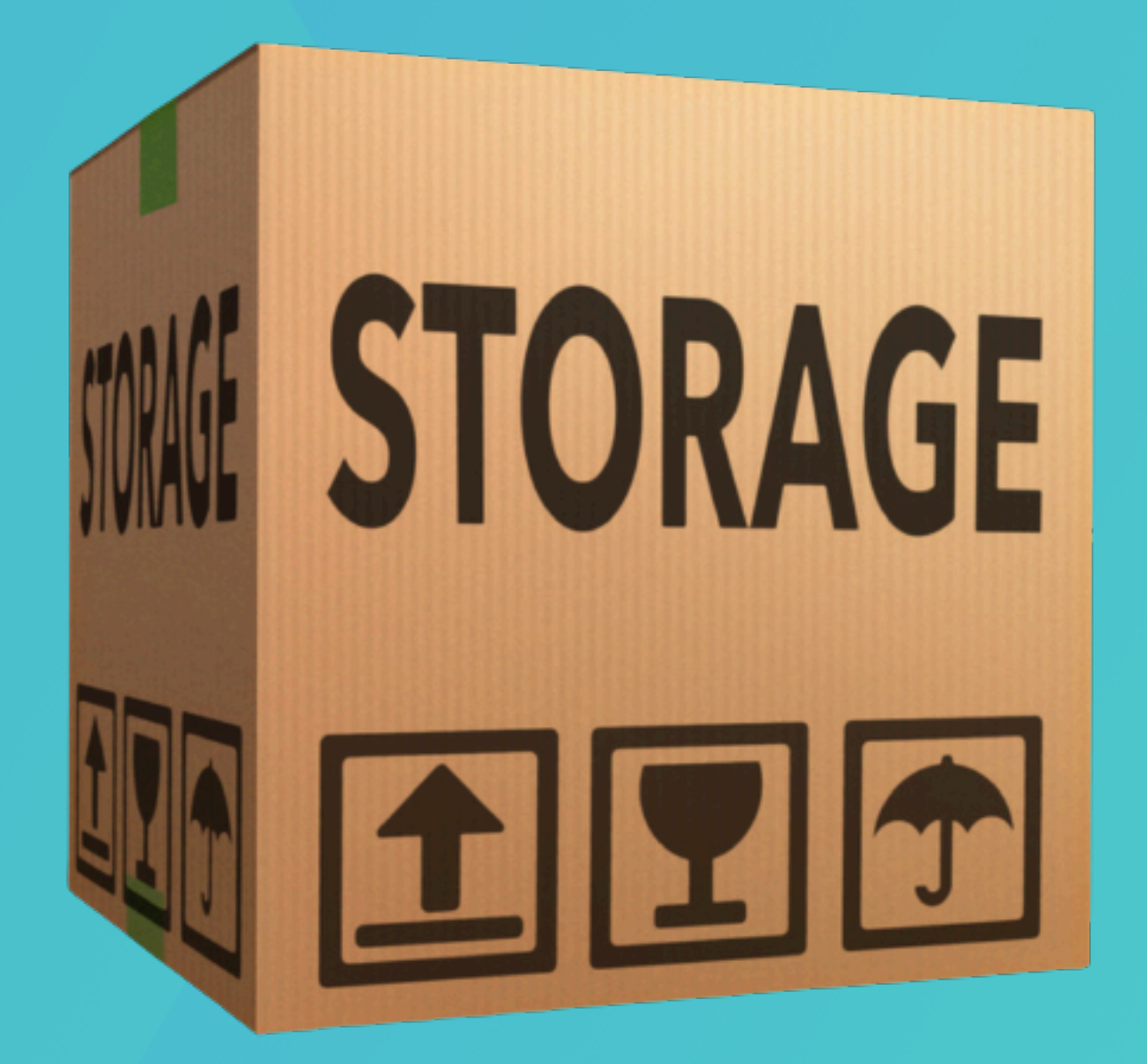

public abstract class Context {
val file = File(context.filesDir, filename) val filename = "myfile" val fileContents = "Holie abstract" File getCacheDir(); context.openFileOutput(filename, Context.MODE\_PRIVATE).use { it.write(fileContents.toByteArray())

private fun getTempFile( context: Context, url: String): File? = Uri.parse(url)?.lastPathSegment?.let { filename -> File.createTempFile(filename, null, context.cacheDir)

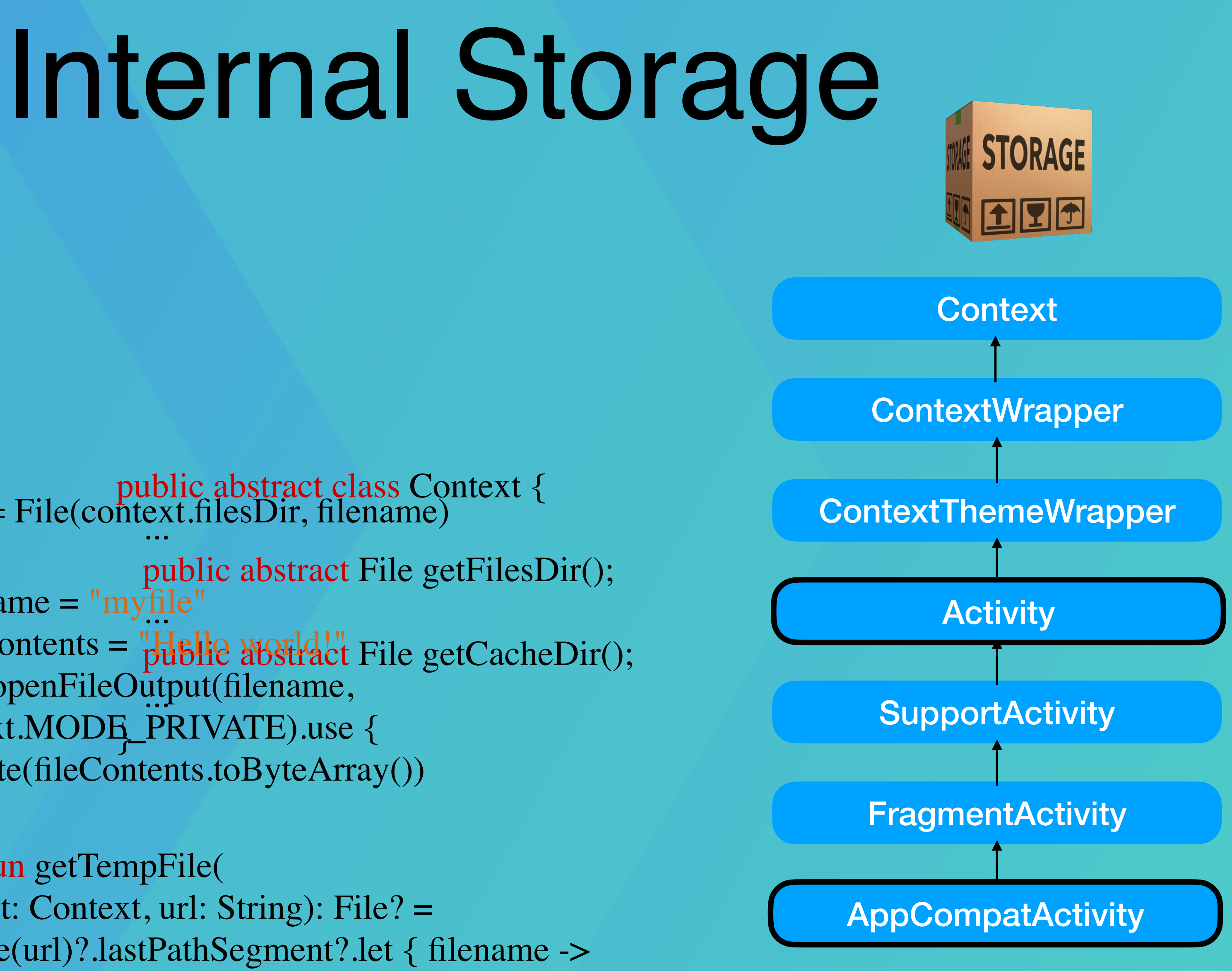

### External Storage Permissions

<manifest ...> <uses-permission android:name= "android.permission.**RARATEEEXTERRIAAL\_SETORRAGEE**"/>> <uses-permission android:name=</pre> </mainifestal.permission.WRITE\_EXTERNAL\_STORAGE" />

</manifest>

< Android 4.4 (API level 19)

/\* Checks if external storage is available for read and write \*/ fun isExternalStorageWritable(): Boolean { **return** Environment.getExternalStorageState() == Environment.MEDIA\_MOUNTED /\* Checks if external storage is available to at least read \*/ fun isExternalStorageReadable(): Boolean { return Environment.getExternalStorageState() in setOf(Environment.MEDIA\_MOUNTED, Environment.MEDIA\_MOUNTED\_READ\_ONLY)

### https://developer.android.com/training/data-storage/files#WriteInternalStorage

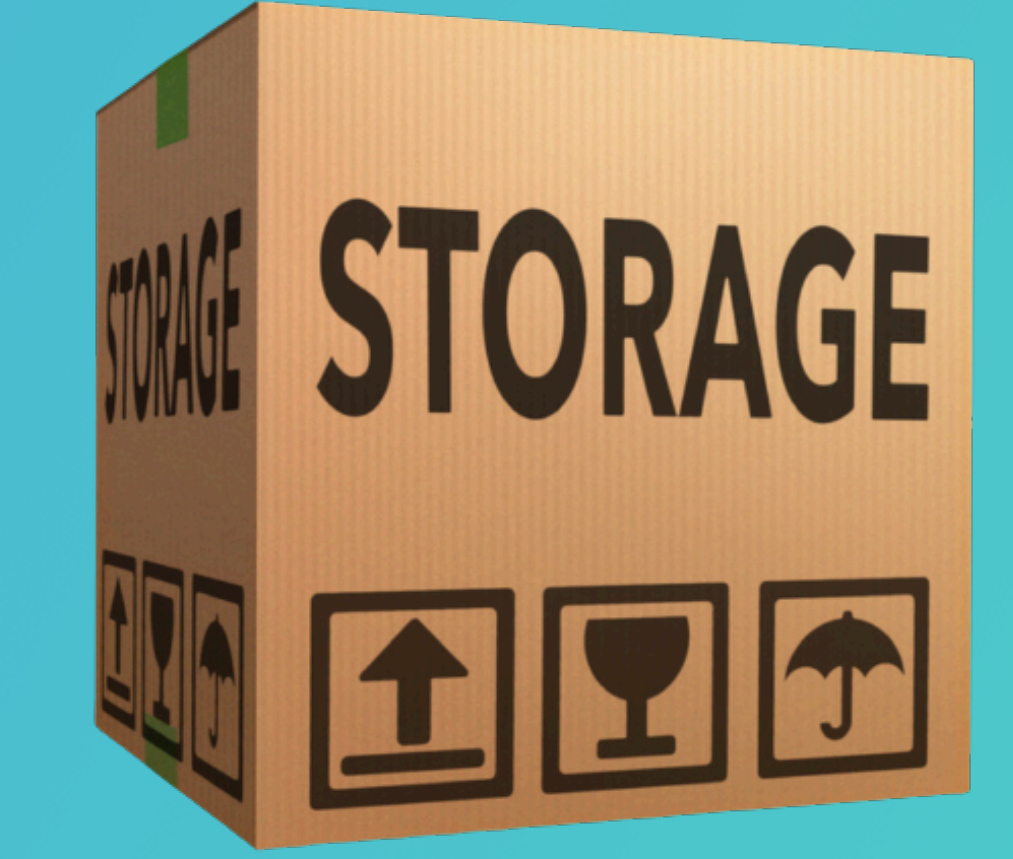

content://com.example.myapp.fileprovider/myimages/default\_image.jpg <manifest xmlns:android="http://schemas.android.com/apk/res/android" package="com.example.myapp"> <application

...> <provider</pre>

> android:name="android.support.v4.content.FileProvider" android:authorities="com.example.myapp.fileprovider" android:grantUriPermissions="true" android:exported="false">

<meta-data

android:name="android.support.FILE\_PROVIDER\_PATHS" android:resource="@xml/filepaths" /> </provider>

. . . </application> </manifest> <paths> <files-path path="images/" name="myimages" /> </paths> https://developer.android.com/training/secure-file-sharing/setup-sharing

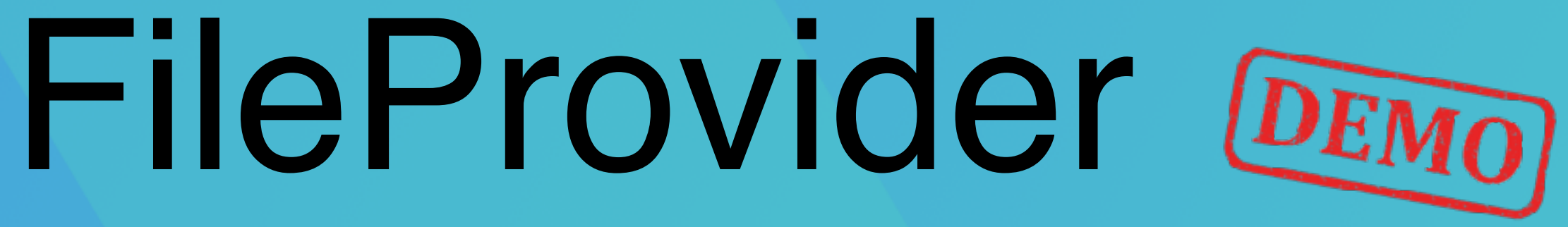

### Lecture outcomes

- Navigate between screens/views.
- Use dialogs and pickers.
- Manage files & preferences.

# OUTCOME COUTCOME